# How to change settings in Yandex mail

# 1. Go to <u>https://mail.yandex.ru/</u> and log in with your HSE e-mail address and password.

### 2. Go to 'Settings' (a cogwheel icon), then 'All settings':

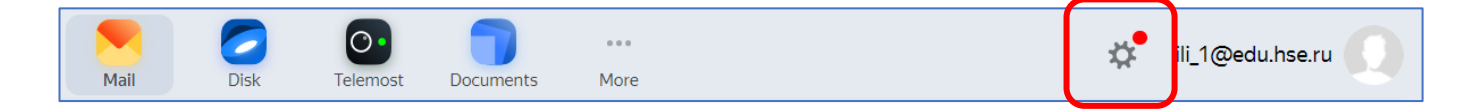

## 3. Choose 'Import mail from other accounts':

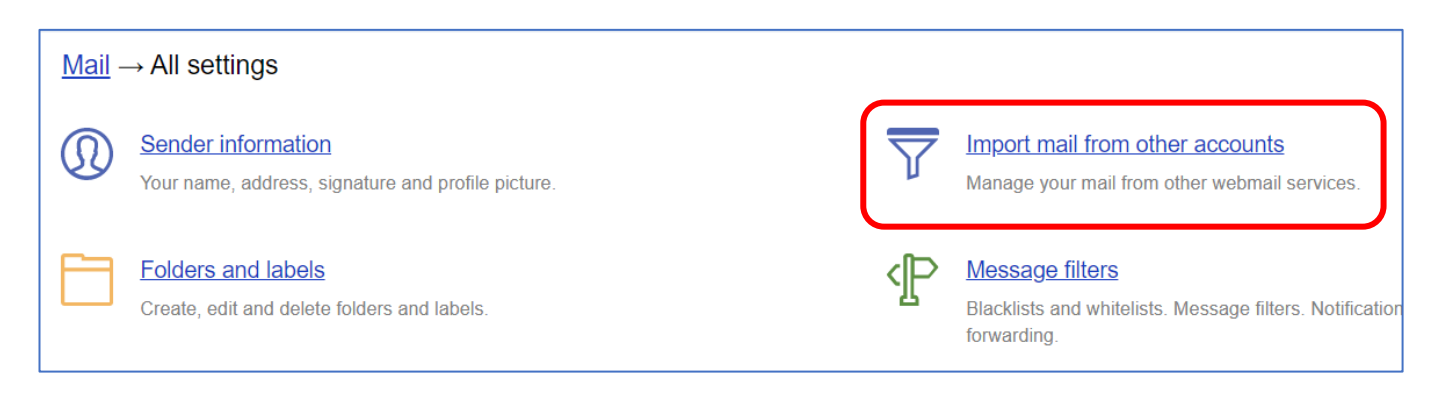

#### 4. Fill in your HSE e-mail address and password and press 'Turn importer on':

| $\underline{Mail} \rightarrow \underline{All \ settings} \rightarrow \text{Import mail}$                                |                              |  |
|----------------------------------------------------------------------------------------------------|------------------------------|--|
| Select mailboxes for automatically forwarding email to Yandex Mail. This feature supports up to 10 mailboxes at a time. |                              |  |
| Yandex                                                                                                    | O Mail.ru  Gmail  or Outlook |  |
|                                                                                                    |                              |  |
| Importing mail from another service                                                                                     |                              |  |
| Email                                                                                                    | ili_1@edu.hse.ru             |  |
| Password                                                                                                    | ••••••                       |  |
|                                                                                                    |                              |  |
|                                                                                                    |                              |  |
| Turn importer on                                                                                                    |                              |  |
|                                                                                                    |                              |  |

5. Change info in the 'Server' field to <u>outlook.office365.com</u> (don't change other fields) and press 'Turn importer on':

| Your mail server settings                                                 |                                                                                            |  |
|---------------------------------------------------------------------------|--------------------------------------------------------------------------------------------|--|
| Protocol                                                                  | IMAP ~                                                                                     |  |
| Login                                                                     | ili_1@edu.bse.ru                                                                           |  |
| Server                                                                    | outlook.office365.com                                                                      |  |
| Port                                                                      | 993<br>✓ Import mail using SSL encryption protocol<br>✓ Leave message copies on the server |  |
| Turn importer on A Server not responding, incorrect username or password. |                                                                                            |  |

#### 6. Ignore an error message 'Server not responding...'

## 7. Insert your password and press 'Save':

# <u>Mail</u> $\rightarrow$ <u>All settings</u> $\rightarrow$ <u>Import mail</u> $\rightarrow$ Edit mail importer settings

| (i) Connection established.<br>Message importing will start in 10 minutes with the following settings: |                  |  |
|----------------------------------------------------------------------------------------------------|------------------|--|
| label all imported mail as Flagged V                                                                   |                  |  |
| move messages to Inbox ~                                                                               |                  |  |
| Server connection                                                                                      | on settings      |  |
| Email                                                                                                  | ili_1@edu.hse.ru |  |
| Password                                                                                               |                  |  |
| Save changes or delete importer                                                                        |                  |  |

8. You should see your HSE email address in the 'Connected mail accounts' list: ящики»:

| $\underline{Mail} \rightarrow \underline{All \ settings} \rightarrow \text{Import mail}$                                |  |  |  |
|----------------------------------------------------------------------------------------------------|--|--|--|
| Select mailboxes for automatically forwarding email to Yandex Mail. This feature supports up to 10 mailboxes at a time. |  |  |  |
| Yandex Mail.ru Gmail Outlook                                                                                            |  |  |  |
| Connected mail accounts                                                                                                 |  |  |  |
| ili_1@edu.hse.ru off C on                                                                                               |  |  |  |
|                                                                                                    |  |  |  |
| Importing mail from another service                                                                                     |  |  |  |
| Email                                                                                                    |  |  |  |
| Password                                                                                                    |  |  |  |
|                                                                                                    |  |  |  |
| Turn importer on                                                                                                    |  |  |  |

9. Mail import will start within 10 minutes.